ADMINS Unified Community Miscellaneous Billing

There are two ways to write off small balances in Misc. Billing. There is a process that will automatically select under/over balances up to a certain dollar amount and process them. To write off individual accounts, use the Adjustment Process.

# 1 Setup Revenue Write Off Accounts for Relevant Service Types

Set up a revenue write-off account in line 7 on all Service Types in the Service Type table that allow write-offs to be processed against them.

# 1.1 Service Type Table

| Mise | c Billing  |       |
|------|------------|-------|
|      | Maintenar  | nce > |
|      | Billing    | >     |
|      | Collection | 15 >  |
|      | Processing | g >   |
|      | Reports    | >     |
|      | Tables     | >     |
|      | Queries    | >     |
|      |            |       |

Misc Billing > Tables > Service Types > [3 Accounting]

Every service type in the system should have line 7 on the service type table set up with an account. (*The exception to this is Pre-Payments as there should be no write-offs on these invoices.*)

| Year Type Program                | HOA Fees                                                       |                  |                                                                         |
|----------------------------------|----------------------------------------------------------------|------------------|-------------------------------------------------------------------------|
| 1 Service                        | 2 Bill Rates 3 Accounting                                      | 4 Notes          | 5 Groups                                                                |
| Service Desc<br>HOA HOA          | ription<br>Fees                                                | Post to A/R<br>☑ | Adjustment Allowed this Category<br>O None O Charge O Payment  Both     |
| 1 Cash<br>2 Revenue or Liability | Account Number<br>01-000-1000-1001-000<br>01-000-3000-3001-000 |                  | G/L Account Description<br>CASH - NEWTOWN OPERATING ACCT<br>ASSESSMENTS |
| 3 Deferred Revenue<br>4 A/R      | 01-000-3000-3001-000<br>01-000-1000-1100-000                   |                  | ASSESSMENTS<br>ACCOUNTS RECEIVABLE - RESIDENTS                          |
| 5 Abatement<br>6 Refund          | 00-000-0000-0000-000                                           |                  | 6 Abatements<br>8 Refund                                                |
| 7 Revenue Write-Off<br>8 Fees    | 01-000-1000-1140-000<br>00-000-0000-0000-00                    |                  | ALLOWANCE FOR DOUBTFUL ACCTS.                                           |

Note: **ADMINS** has updated the Revenue Write-off account on all the service types. Only update this if an account changes or a new service type is added.

### 1.1.1 Collections Module Transaction Code Table

Create an "MBWO" transaction code for this specific individual write-off via Adjustments. From the menu, select:

#### Collections > Tables > Transaction Code

This **"MBWO"** Code must be selected when making the adjustment to use the Revenue Write-Off account setup on the Service Type Table.

| 6    | ADMINS Unified Community                                                                                                    | MB-250 Write Off to Doubtful Account Via Adjustments            |        |  |  |  |
|------|----------------------------------------------------------------------------------------------------|-----------------------------------------------------------------|--------|--|--|--|
|      | Miscellaneous Billing                                                                                                    | 5 Ma                                                            | y 2023 |  |  |  |
|      |                                                                                                    | - <u> </u>                                                      |        |  |  |  |
| File | AUC_J 4U35-IFARS&CTION CODE<br>dit Ledgers PurchaseOrders Accounts Bayable Fixed Assets Human Resources Budget Collect<br>월 进 🛱 🔰 🕶 ↔ → ਅ 👺 🎬 🔍 📟 😭 🍰 🔒 | tions Tax Motor Excise Misc Billing System Favorites Help       |        |  |  |  |
|      | Transaction Code                                                                                                    |                                                                 |        |  |  |  |
|      | Code DescriptionAdjustment Al<br>MBWO MB WRITE OFF (USING WRITE OFF ACCT) ONONe O<br>PRECE PRV = CENTORY BHINK                                          | llowed this Code^<br>) Charge O Pay O Both<br>arge O Pay O Both |        |  |  |  |

-- Added 03-Feb-2015 By ANTHEA Changed 11-Feb-2015 by ANTHEA

#### Write-Off Adjustments 2

The intent when writing off a small balance is to bring the balance of the invoice or certain lines on the Invoice to zero. Therefore, any adjustments made using the new **MBWO** transaction code must bring the adjusted line balance to zero.

UP

Adjustment Entry

Cur Balance

Tof

Adjust Cha

ayment

Date

Lkup

- Create a new Adjustment Batch following the instructions in MB-210 Adjustments and Transfers 1.
- 2. Click Enter Adjust > Adjustment Entry
- 3. Select Customer/Invoice to Adjust

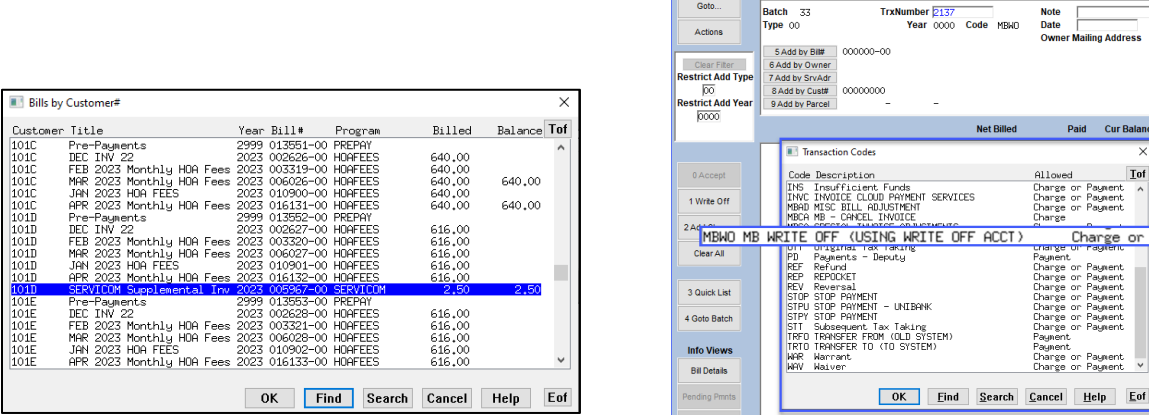

Activ

Figure 1 Select customer 101D, SERVICOM invoice from the lookup, then choose the MBWO transaction code

## 2.1 Write off Small Balance

If the Invoice had multiple lines [categories] listed with balances, individually adjust each line. Only lines with an adjustment charge or payment entered will be processed.

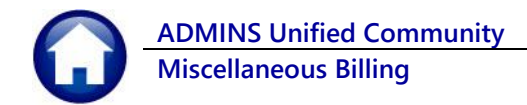

## 2.1.1 Example of Writing Off the Total Balance on an Invoice

|              | Adjustment Entry                                                                                                    |                                     |        |                                      |                                                     |            |                       |                                       |   |
|--------------|----------------------------------------------------------------------------------------------------|-------------------------------------|--------|--------------------------------------|-----------------------------------------------------|------------|-----------------------|---------------------------------------|---|
| -<br>e<br>ar | Batch 21 TrxNur<br>Type 95 Misc Billing 005967-00<br>6 Add by Bill<br>7 Add by SrvAdr<br>8 Add by Cust#<br>9 Add by Parcel – | nber <u>31469</u><br>Year 2023 Code | мвио   | Note wri<br>Date 05⊣<br>Owner Mailir | te off under- <sub>1</sub><br>Apr-2023<br>g Address | ooyment.   | Program<br>SERVICOM S | 1<br>SERVICOM<br>upplemental Invoice: | 8 |
|              |                                                                                                    | Net                                 | Billed | Paid                                 | Cur Balance                                         | Adjust Chg | Adjust Pay            | Adjusted Balance                      |   |
|              | Security Assisted Lockouts                                                                                                   |                                     | 2,50   |                                      | 2,50                                                | -2,50      |                       | 4                                     | Λ |

- 1: Enter a note as to why this amount is being written off
- 2: Date the write-off is to be processed in the GL

3: Reduce the Charge to make the Adjusted Balance calculate to zero. In this case, we are reducing the charges by the current balance (the current balance is a positive \$2.50; the adjustment must be a negative \$2.50.)

4: Adjusted Balance column must be zero [0] for an MBWO transaction to be processed

This is not limited to underpayments. If no refund should be issued for a small credit balance and an overpayment will not be moved to a future bill, process a write-off of the overpayment to the doubtful accounts. In this case, the current balance on the line will be a negative number; to zero out the line, enter the corresponding positive number on the Adjust Pay column.

## 2.1.2 Example of Writing Off Some of the Balance on the Invoice

Here we are just writing off the Finance Change – Late Fee. There is still a balance on this invoice, but the late fee charge will be written off to the Doubtful account.

| E [AUC] 10344-Adj<br>File Edit Ledger                | ustment Entry [theresa]<br>s Purchase Orders Accounts Payable Fixed Ass<br>⊮ ← → >> ﷺ ﷺ Q 📾 🚮 🛃                                                                                                    | ets Human       | Resources Budget C                       | collections Tax Motor Excise | e Misc Billing System I    | — 🗇 X<br>Favorites Help |     |
|------------------------------------------------------|----------------------------------------------------------------------------------------------------|-----------------|------------------------------------------|------------------------------|----------------------------|-------------------------|-----|
| Goto<br>Actions<br>Clear Filter<br>Restrict Add Type | Batch         33         TrxNumber 2136           Type 95 Misc Billing         Year 2022           5 Add by Bill         001636-00           6 Add by Owner         7 Add by Shark           7 Add by Shark         8 Add by Custif | Code MBWO       | Note<br>Date 05-May-<br>Owner Mailing Ad | 2023<br>dress                | Program HOAFEA<br>HDA Fees | 25                      |     |
| 0000                                                 | 9 Add by Parcel – –                                                                                                    | Net Billed      | Cur Balance                              | Adjust Chg                   | Adjust Pay                 | Adjusted Bala           | nce |
| 0 Accept                                             | HOA Fees - NOV 2022 HOA Fees<br>Finance Charge - Late Fee - Nov 202                                                                                                    | 638.00<br>35.00 | 638.00<br>35.00                          |                              |                            | 638,00                  |     |
| 1 Write Off<br>2 Add Charge                          | and proceeding of the                                                                                                    | مور شور         | مىر مە                                   | -                            | Line b                     | alance went fr          | rom |
|                                                      |                                                                                                    | Net Billed      | Cur Balance                              | Adjust Chg                   | Adjust Pay                 | AU LEU Bala             | mce |
| ,                                                    | HOA Fees - NOV 2022 HOA Fees<br>Finance Charge - Late Fee - Nov 202                                                                                                    | 638.00<br>35.00 | 638.00<br>35.00                          | -35,00                       |                            | 638.00                  | >   |
|                                                      |                                                                                                    |                 |                                          | 1                            |                            |                         |     |

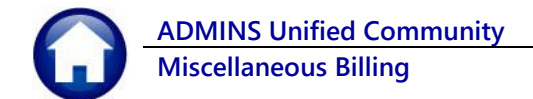

If the Adjusted balance column does not calculate to zero for that line the system will pop up this message:

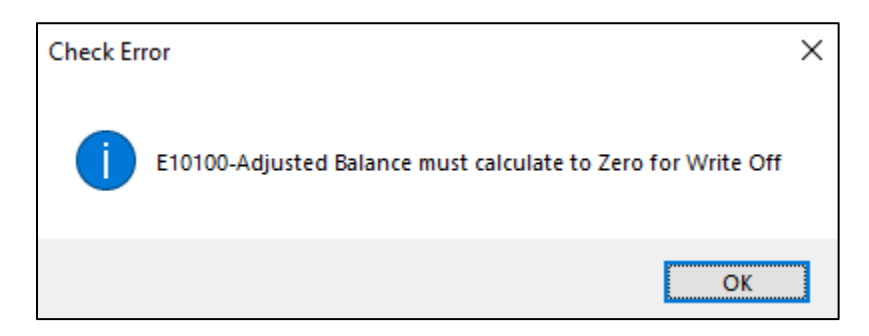

Once you have accepted the adjustment and entered any other adjustments, process the batch.

Using the Example above where we are adjusting the late fees, the posting to the GL will move the money from the Other Income – Late Fees to the Allowance for Doubtful Accts.

|            | Misc. Billing Posting Report - Summary by GL# |        |                      |                                   |       |        |  |
|------------|-----------------------------------------------|--------|----------------------|-----------------------------------|-------|--------|--|
|            |                                               |        |                      |                                   |       |        |  |
| POST       | 1ng#: 253                                     |        |                      |                                   |       |        |  |
| ====<br>77 | Date                                          | Patab# | Account#             | Description                       | Dobit | Crodit |  |
|            | Date                                          |        | Account#             |                                   | Debic | crearc |  |
| 2023       | 05-Apr-2023                                   | 21     | 01-000-1000-1100-000 | ACCOUNTS RECEIVABLE - RESIDENTS   |       | 40.00  |  |
| 2023       | 05-Apr-2023                                   | 21     | 01-000-1000-1140-000 | ALLOWANCE FOR DOUBTFUL ACCTS.     | 40.00 |        |  |
| 2023       | 05-Apr-2023                                   | 21     | 01-000-2500-2901-000 | REVENUE CONTROL                   | 40.00 | 40.00  |  |
|            | -                                             |        |                      |                                   |       |        |  |
|            |                                               |        |                      | BALANCE SHEET                     | 80.00 | 80.00  |  |
|            |                                               |        |                      |                                   |       |        |  |
|            |                                               |        |                      |                                   |       |        |  |
| 2023       | 05-Apr-2023                                   | 21     | 01-000-3000-3700-000 | OTHER INCOME - A/R LATE FEES      | 40.00 | 40.00  |  |
|            |                                               |        |                      |                                   |       |        |  |
|            |                                               |        |                      | SUBSIDIARY LEDGER                 | 40.00 | 40.00  |  |
|            |                                               |        |                      |                                   |       |        |  |
|            |                                               |        |                      |                                   |       |        |  |
|            |                                               |        |                      |                                   |       |        |  |
|            |                                               |        |                      |                                   |       |        |  |
|            |                                               |        |                      | *** GRAND TOTAL *** Balance Sheet | 80.00 | 80.00  |  |
|            |                                               |        |                      | Subsidiary Ledger                 | 40.00 | 40.00  |  |
|            |                                               |        |                      |                                   |       |        |  |
|            |                                               |        |                      |                                   |       |        |  |

Note: the **[Write-Off]** button on the Adjustment screen only sets the Adjust Charge or Adjust Payment to the amount of the Current Balance on the line. It does not process write-offs using the Write-off account.